全科履修生・選科履修生・科目履修生の皆様へ (継続を希望されない方・既に出願済みの方は恐れ入りますがご放念ください。)

### 2025年度第2学期 教養学部への継続入学のご案内

日頃より放送大学をご活用くださいましてありがとうございます。本学での学びはいかがでしたでしょうか。本 紙にて、2025年度第2学期に、引き続き在学し学修を継続いただける「継続入学」の手続きをご案内いたします。 教養学部への<u>継続入学を希望される方は、システムWAKABA「継続入学申請」から出願してください</u>。 学び続ける皆様のご出願を心よりお待ちしております。

- ◆郵送での継続入学申請、または放送大学大学院への入学を希望される場合は、本学ウェブサイトより資料請求のうえ出願してください。 ◆学生募集要項や授業科目案内等の郵送をご希望される場合は、本学ウェブサイトより資料請求をしてください。

◆2025年度第1学期に新規に登録した放送授業科目で、単位修得できなかった場合、2025年度第2学期に教養学部へ継続入学することで、再試験(通信 指導再提出を含む)を受験できます。なお、再試験科目の授業料は不要となります。(どの学生種でも可。卒業を目指す方は全科履修生に出願してください。) ◆通信指導は原則Webによる提出(郵送提出科目を除く)です。詳細は「授業科目案内」を参照してください。

> 放送大学は皆さまの「学びたい」に応える魅力あふれる科目をご用意しています。 ○放送授業・オンライン授業 授業科目案内

https://www.ouj.ac.jp/kamoku/kyouyou/C/

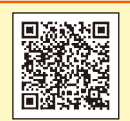

**放送大学** 🗛

## / 出願にあたっての注意事項

継続入学を希望される方は、必ず募集要項をお読みになり、システムWAKABAで2025年度第1学期の 成績を確認のうえ、以下の手順で出願手続きを行ってください。

## ● 重複出願について

出願はお一人につき、1度のみ1学生種に限り ます。(出願の取消しなどは受付できません。重 複出願の場合、原則として先に到着したものを受 付します。)

## ● 修学上の合理的配慮について

現在、障がいのある方を対象とした修学上の合理的配慮を受け ていて、継続入学後も引き続き同配慮を希望される場合は、**学生** 募集要項 P23をご確認のうえ、再度「修学上の合理的配慮申込届」 を所属希望の学習センターに提出し、面談を受けてください。

# 出願受付期間

▶ 学生募集要項 P6-7

▶ 学生募集要項 P20

|  | 継続入学 出願区分 - |                                              | 出願受                                                                                                    | 付期間                                                       |  |  |
|--|-------------|----------------------------------------------|----------------------------------------------------------------------------------------------------|-----------------------------------------------------------|--|--|
|  |             |                                              | システムWAKABAにて出願する場合                                                                                                    | 郵送にて出願する場合                                                |  |  |
|  | 1           | 放送授業・オンライン授業 <b>のみ</b> の申<br>請               | 2025年6月10日(火)9:00~<br>2025年9月11日(木)17:00<br>(卒業見込者は8月中旬卒業確定後)<br>*8月15日(金)9時までに出願された場合、8月15日(金)<br>9時以降は出願内容の変更ができません。 | 2025年6月10日(火)~<br>2025年9月11日(木)私書箱必着<br>(卒業見込者は8月中旬卒業確定後) |  |  |
|  | 2<br>1<br>1 | 面接授業・ライブWeb授業を <b>含む</b><br>申請<br>面接授業開設科目一覧 | 2025年8月15日(金)9:00~<br>8月29日(金)24:00<br>(卒業見込者は8月中旬卒業確定後)<br>*面接授業・ライブWeb授業の登録を希望される場合は、必ず<br>期間内に出願してください。             | 郵送での出願は<br>受付いたしません                                       |  |  |

● 再試験受験資格のみ出願する場合は、出願区分1の出願期間に準じます。

● 面接授業・ライブWeb授業は期間外の受付はできません。期間外に出願された方で面接授業・ライブWeb授業の登録を希望される場合は、空席のある科目のみ学期開始後に追加登録できます。
 ● 放送授業の印刷教材を10月初旬までに受け取りたい方は [8月29日] までに出願してください。

# 出願方法

- システムWAKABAまたは郵送 どちらか一つの方法で出願します。
- 面接授業・ライブWeb授業の登録申請を希望する方は、システムWAKABAから出願してください。2025年度第2 学期に再試験がない場合、放送授業またはオンライン授業の登録が1科目以上必要です。
- 卒業見込みの方は本紙P4を必ずお読みください。

システムWAKABAによる継続入学申請 (⇒手順は本紙P2へ)

✓ 現在登録されている個人情報等が引き継がれるため、画面の指示通り進むだけで、簡単に登録できます。 出願情報の確認・一部情報の変更(選考前のみ)ができます。

## 郵送で継続入学申請

●郵送による出願では、面接授業・ライブWeb授業の登録申請はできません。 ●本学ウェブサイトより資料請求のうえ、「出願票他提出書類セット」より希望する学生種の出願票を 使用して出願してください。資料は学習センターでも受け取れます。(事前に開所確認してください。)

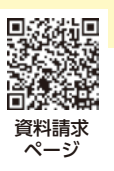

# システムWAKABAによる継続入学申請方法について

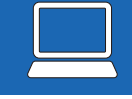

以下の手順で登録し出願します。詳細は継続入学申請マニュアルを参照してください。 <sub>放送大学ウェブサイト > 在学生(WAKABA) > 関連情報 継続入学申請マニュアル</sub>

| はじめに                  | システムWAKABAへアクセス                      | URL https://www.wakaba.ouj.ac.jp/portal/<br>放送大学認証システム画面より、ログインID、<br>パスワードを入力してログインしてください。<br><sup>放送大学ウェブサイト &gt; 在学生 (WAKABA) &gt; システムWAKABA</sup><br>システムWAKABA                                                                                |  |  |  |  |  |
|-----------------------|--------------------------------------|----------------------------------------------------------------------------------------------------|--|--|--|--|--|
|                       | 「教務情報」の<br>「継続入学申請」をクリック             | 「教務情報」の中の「継続入学申請」をクリックしてください。<br>※スマートフォンから申請される場合は、画面右上の「MENU」の中の<br>「教務情報」をタップしてください。                                                                                                    |  |  |  |  |  |
|                       | 出願メニューから学生種を選び<br>「出願する」をクリック        | 学生種を選択し「出願する」をクリックします。<br>⚠出願できるのは1学生種のみとなり、出願後の変更はできません。                                                                                                    |  |  |  |  |  |
| STEP                  | 出願科目登録申請の個人情報登録<br>画面を確認し「次へ」をクリック   | 現在システムWAKABAに登録されている個人情報が表示されます。確認<br>し変更がない場合は、「次へ」をクリックしてください。<br>◆住所等を変更する場合はこの画面上で修正してください。                                                                                                    |  |  |  |  |  |
| Ű                     | 「顔写真設定」で顔写真データを<br>登録し「次へ」をクリック      | 6カ月以内に撮影し、出願者本人を判別できる写真を登録してください。<br>変更を行わない場合、現在登録されている写真が引き継がれます。                                                                                                    |  |  |  |  |  |
| S<br>T<br>E<br>P<br>2 | 出願科目登録申請の出願情報登録<br>画面を確認し「次へ」をクリック   | 希望所属学習センターその他すべての必要な項目の確認が終わったら<br>「次へ」をクリックしてください。                                                                                                    |  |  |  |  |  |
| STEP 3                | 科目選択画面で科目を選択し<br>「確認する」をクリック         | <ul> <li>「放送授業」、「オンライン授業」または「面接授業*」の各ボタンをクリックして選択してください。(初期状態では「放送授業」ボタンが選択されています。)</li> <li>*:出願期間にご注意ください。P1を参照してください。</li> <li>*:ゴロンジングングングングングングングングングングングングングングングングングングン</li></ul>                                                             |  |  |  |  |  |
|                       | 科目の追加を終えたら<br>「この科目を追加登録する」を<br>クリック | 授業形態ごとに科目の追加ができたら、画面右下「確認する」をクリック<br>します。申請科目と授業料合計金額が表示されるので確認し、「この科目を<br>追加登録する⇒」をクリックしてください。<br>※「この科目を追加登録する⇒」をクリックしても画面が変わらない場合、<br>登録できない科目を選択している可能性があります。画面上部にエラー<br>メッセージが表示されるので確認してください。登録できない科目につ<br>いては、該当科目名上部の「一取消」をクリックして取り消してください。 |  |  |  |  |  |
| STEP<br>4             | 登録確認画面で<br>「登録 <b>→</b> 」をクリック       | 登録内容や学費の合計金額を確認して間違いがなければ「登録 <b>⇒</b> 」ボタン<br>をクリックし、登録を確定してください。                                                                                                    |  |  |  |  |  |
| STEP<br>5             | 整理番号の確認・控え                           | <ul> <li>登録完了後に表示される整理番号(9ケタの英数字)を確認し、必ず控えてください。整理番号が表示されない場合は受け付けされていません。</li> <li>◆本学へのお問い合わせの際にはこの「整理番号」が必要となります。このページの内容はプリントアウトするなどして大切に保管してください。</li> <li>なお、申請完了メールにも整理番号は記載されます。</li> </ul>                                                 |  |  |  |  |  |
|                       | 完了                                   | 再度システムWAKABAにアクセスし、教務情報の出願申請進行状況確認<br>から、「申請内容照会」をクリックし登録内容を確認してください。                                                                                                    |  |  |  |  |  |

2

#### ① システムWAKABAを開く(https://www.wakaba.ouj.ac.jp/portal/) ② 画面中央 教務情報 → 出願申請進行状況確認 をクリック

申請内容を確認する

▶ 申請内容照会ボタンをクリック

- 出願情報の変更や科目登録の変更を行う
- ▶ 申請内容修正ボタンをクリックし、
- 修正後に「登録」をクリック

※変更後は出願受付日が更新されます。

修正完了後に表示される整理番号を確認 整理番号が表示されない場合は受け付けされていません。

ステータスが「選考中」の場合(ボタンがクリックできる間)に限り、登録科目など一部情報の変更ができます。選考は随時行っておりますので、修正はお早 めにお手続きください。 ※選考後は変更できません。

※ログイン後、修正する・しないにかかわらず、最後の「登録」をクリックすると受付日も更新されますので注意してください。

# システムWAKABAにログインできない方はお問い合わせください!

・各学習センター ・学生サポートセンター(電話:043-276-5111) 受付:月曜から金曜日9:15~17:30/土曜日9:15~13:00、14:00~17:30 日曜、祝日、年末年始(12/29~1/3)を除く

 教務課教務係(e-mail:kyomuka@ouj.ac.jp)※返信には数日かかる場合があります。 \*\*本人確認のうえ、初期パスワードに設定いたします。システムWAKABAヘログインの際は、初期パスワードから変更する必要がございますので、 パスワード変更ページ:https://sso.ouj.ac.jp/webmtn/LoginServletよりパスワードを再設定後、ログインしてください。 \*\*パスワード変更ページは、システムWAKABAログイン画面のお知らせ欄にも記載がございます。 \*\*メールでのお問い合わせに対する返信には数日かかる場合があります。なお、1度メールでお問い合わせされた方は、電話でのお問い合わせは

|   |                                       | -       |    |   | • • |          |  |
|---|---------------------------------------|---------|----|---|-----|----------|--|
| - | 1 1 1 1 1 1 1 1 1 1 1 1 1 1 1 1 1 1 1 |         |    |   |     |          |  |
| _ | 一古田                                   | /       | -  | - |     | <u>۱</u> |  |
|   | 1米 周                                  | <u></u> | 1  | ~ | L.  | ۱.       |  |
| - |                                       | •       | ~~ | - | •   | 0        |  |

| はじめて全科履修生へ<br>出願される方  ・ 申請前に必ず 『学生募集要項』P12~ をご確認ください。<br>システムWAKABAで継続入学申請後、速やかに証明書類の郵送提出が必要です。<br>・ 証明書類は出願期間中に私書箱必着で提出する必要があります。<br>(入学資格により提出締切が異なります)<br>・ 面接授業・ライブWeb授業を希望する方は、所定の期間にシステムWAKABA<br>から継続入学の出願を行い、証明書類の提出が必要な方は8月29日(金)<br>私書箱必着で提出してください。                                                                                                    |
|----------------------------------------------------------------------------------------------------|
| <ul> <li>はじめて編入学等を<br/>希望して出願される方</li> <li>申請前に必ず『学生募集要項』P14~ をご確認ください。<br/>システムWAKABAで継続入学申請後、速やかに証明書類の郵送提出が必要です。</li> <li>証明書類は出願期間中に私書箱必着で提出する必要があります。<br/>(入学資格により提出締切が異なります)</li> <li>※過去に全科履修生として入学されたことがある方は、継続入学申請では編入学等を<br/>希望できません。希望される場合は、本紙P4の郵送による出願を行ってください。</li> <li>過去に全科履修生として入学されたことがない方で、面接授業・ライブWeb授業を希望する<br/>方は、所定の期間にシステムWAKABAから継続入学の出願を行い、証明書類の提出が必要<br/>な方は8月29日(金)私書箱必着で提出してください。</li> </ul> |
| <ul> <li>過去に本学の</li> <li>全科履修生として</li> <li>在籍したことがある方</li> </ul>                                                                                                    |
| <ul> <li>         ・         在籍時のカリキュラムにかかわらず、継続入学時は2024年度以降の新カリキュ<br/>うムとなります。         単位の修得状況により、2024年度カリキュラムの卒業要件を満たすと、入学し<br/>た学期末に卒業となる場合があります。         成績確定後にシステムWAKABA「教務情報&gt;所属コース変更・カリキュラム移<br/>行シミュレーション」で新カリキュラムでの単位修得状況を必ずご確認ください。     </li> </ul>                                                                                                    |
| <b>卒業研究を履修中の方</b><br>学生課からのご案内をご参照のうえ、お手続きください。                                                                                                    |

2025年度第1学期末で 卒業見込の方 必ず、2025年度第1学期の成績を確認後に、申請を行ってください。成績が発表され 卒業が決定するまで、システムWAKABAの継続入学申請はできません。

#### 【成績の結果、卒業が確定した方】

▶卒業したコース(卒業した旧専攻に対応するコース)以外のコースに入学することができます。

- ▶過去に修得した単位は自動的に通算されます。
- 第3年次に入学(学士入学)となり、最長6年間在学できます。

#### 【成績の結果、卒業とならなかった場合】

- ▶引き続き学籍のある方は、システムWAKABA 教務情報→科目登録申請より科目登録を行ってください。
- ▶ 在籍期間満了となる方で、引き続き全科履修生として在籍を希望される方は、本紙に 従い出願手続きを行ってください。第4年次に入学となり、最長6年在学できます。

# 郵送による出願について

本学ウェブサイトより資料請求のうえ、『出願票他提出書類セット』より希望する学生種の出願票を使用して 出願してください。現在登録している情報から変更がない場合も記入の省略はできません。 ◆記入方法は、同冊子内の「出願票の記入方法」をご確認ください。

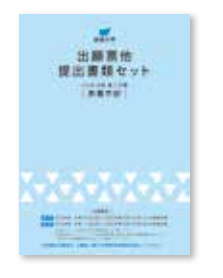

出願票の表面「学生番号」欄を必ず記入してください。

記入がない場合、単位等の引継ぎが行われませんので必ず記入してください。

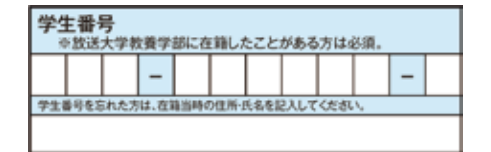

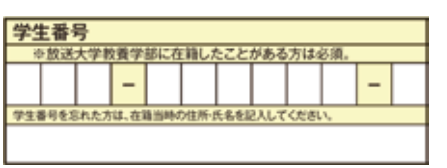

▶ 学生募集要項 P11

# 学費について

継続入学申請いただいた方へは、入学料 の割引があります。ぜひ活用してください!

郵送申請の方は、出願票に学生番号 欄が未記入の場合、割引が適用されま せんので必ず記入してください。

| 学生種   | 入学料(通常の入学料)                  |    |     | 授    | 業料 | ↓ ※1学類 | 阴(6カ月間 | )       |
|-------|------------------------------|----|-----|------|----|--------|--------|---------|
| 全科履修生 | 18,000円 (24,000円) ▲25%       | 放  | 送   | 授    | 業  | 1科目    | (2単位)  | 12,000円 |
| 選利房攸开 | <b>6 750⊞ (9 000⊞)</b> ▲ 25% | 面  | 接   | 授    | 業  | 1科目    | (1単位)  | 6,000円  |
| 进行假修工 |                              | オン | ノライ | ィン摂  | 雞  | 1科目    | (1単位)  | 6,000円  |
| 科目履修生 | 5,250円 (7,000円) ▲25%         | ライ | ʹブͶ | Vebł | 受業 | 1科目    | (2単位)  | 12,000円 |

● 在学中に授業料が改定された場合には、改定時から新授業料が適用されます。

# 出願後の流れ

▶ システムWAKABAで申請の方も 郵送で申請の方も

・『学生募集要項』P38以降の 出願後の流れ を確認してください。 ◆全科履修生にはじめて出願される方は、入学資格証明書類到着後に選考を行います。各締切日までに提出してください。

・面接授業・ライブWeb授業の登録申請をされた方は、
 『学生募集要項』P7 「面接授業申請手順」 でスケジュールを確認してください。

| 納入期限について                                               |          | 到着した払込取扱票を使用し、記載された金額を、期日までにお支払いください。 |                                                      |  |  |  |
|--------------------------------------------------------|----------|---------------------------------------|------------------------------------------------------|--|--|--|
|                                                        | 放送授業の印刷教 | 材を10月初旬までに受け取りたい方                     | 9月11日(木)まで <sup>※</sup> [**8月29日までに出願<br>された方に限ります。] |  |  |  |
|                                                        | 最終期限     |                                       | 10月3日(金)                                             |  |  |  |
| ※9月12日以降に学費を納入された方も、学費の入金確認後20日程度で入学許可書、印刷教材を順次お届けします。 |          |                                       |                                                      |  |  |  |

ご不明点はお問合せください 043-276-5111 (学生サポートセンター)

<sup>□</sup> C 、 / C C V 受付:月曜から金曜日9:15~17:30 / 土曜日9:15~13:00、14:00~17:30 日曜、祝日、年末年始(12/29~1/3)を除く